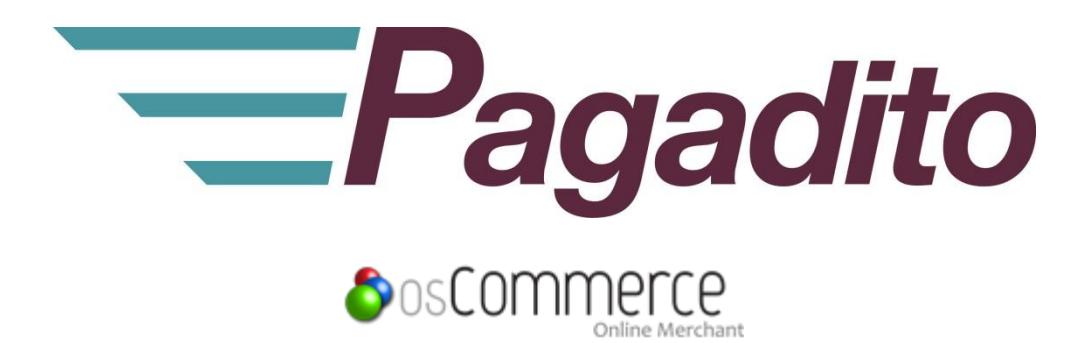

# Plugin Pagadito para osCommerce

plg\_oscommerce\_1.0.0 Junio 2012

developers@pagadito.com

En toda comunicación con Pagadito respecto a este documento, por favor refiérase a la fecha ubicada en la portada.

### Copyright

El uso, divulgación, reproducción, modificación, transferencia o transmisión de este documento; para cualquier propósito, en cualquier forma o medio, sin el consentimiento escrito de Pagadito, queda prohibido.

©Copyright 2012 Pagadito, S. de R.L. Reservados todos los derechos.

Pagadito y el Logo de Pagadito son marcas registradas de Pagadito, S. de R.L. Todas las otras marcas son propiedad de sus respectivos dueños.

### Licenciamiento

#### Pagadito Plugin para VirtueMart PLG\_JOOMLA\_1.0.0

Copyright © 2012 – Pagadito S. de R.L.

Este programa es Software Libre: puede redistribuirlo y/o modificarlo bajo los términos de la Licencia Pública General Reducida de GNU (GNU LesserPublicLicence), tal como se encuentra publicada por la Free Software Foundation, ya sea por su versión 3 o cualquier otra versión superior.

Este programa es distribuido en el espíritu de que sea útil, pero SIN NINGUNA GARANTÍA: sin garantía implícita de MERCANTIBILIDAD o ADAPTABILIDAD PARA UN USO PARTICULAR. Vea la licencia GNU LGPL para mayores detalles.

Si desea una copia de la licencia GNU LGPL puede visitar http://www.gnu.org/licenses/

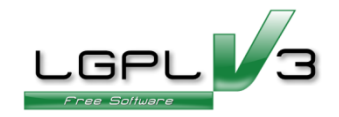

### Información Importante

#### Pagadito PlugIn

Todo desarrollo de aplicación utilizando el Plugin de Pagadito está regido por el Acuerdo de Tecnología de Pagadito. Los siguientes son requerimientos clave para este acuerdo. Para mayor información, refiérase al Acuerdo de Tecnología de Pagadito.

#### **Países Permitidos**

Este documento solamente puede ser usado en los países en que Pagadito S. de R.L. tiene operaciones.

#### Uso

Ninguna aplicación podrá ser desarrollada o modificada de manera que permita la distribución a terceros de la información recibida por medio de API, Web Service, Plug In o cualquier otra pieza de software liberada por Pagadito, que no sean las personas que tengan derecho legítimo a dicha información y con fines distintos a los expresados en el registro del Pagadito Comercio.

# **Requerimientos Técnicos**

Para poder haœr uso de este plugin, usted deberá cumplir con los siguientes requerimientos:

- ✓ Cuenta válida y activa de tipo Pagadito Comercio o Pagadito SandBox.
- ✓ Instalación funcional de osCommerce.
  - o v2.3+

# Descargas

Usted puede descargar nuestro Plugin Pagadito para procesamiento de pagos para osCommerce y para otras tecnologías en esta URL:

https://dev.pagadito.com/

# Requisitos para el uso del Plugin

- Tener un sitio web propio, funcionando en osCommerce.
- Tener conocimientos de administración del sitio web.
- Tener acceso a las opciones de administración del sitio web

# Carga de archivos

Descomprima el descargable. Encontraremos un directorio con la siguiente estructura:

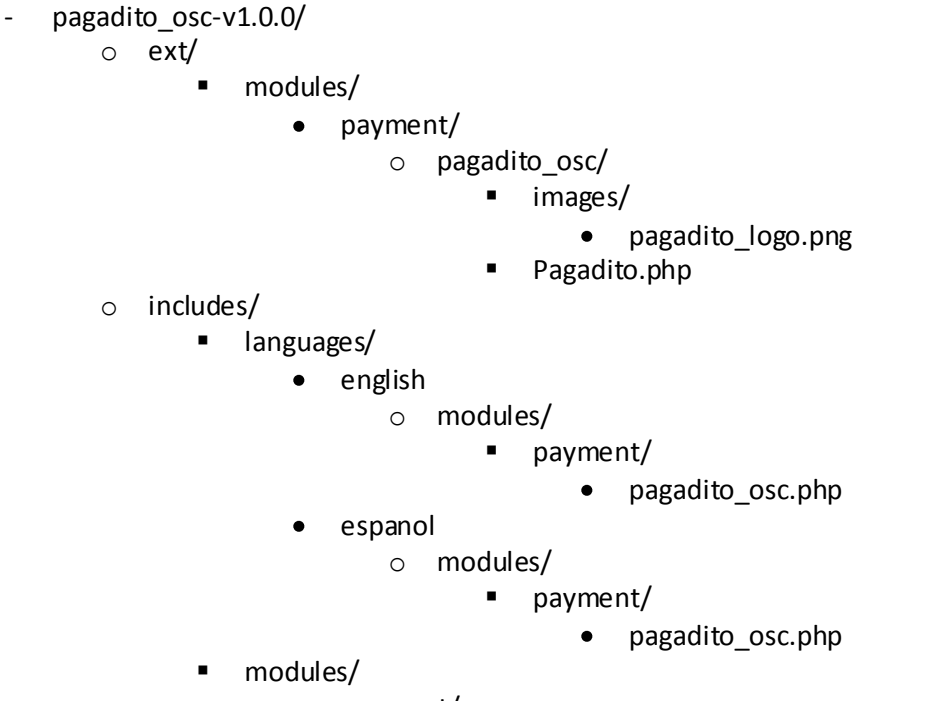

- payment/
  - pagadito\_osc.php

Tiene que copiar los scripts, archivos y carpetas en el directorio de la instalación de osCommerce.

### Instalación

Ingresamos a la administración de nuestro sitio web en osCommerce.

Por lo general se ingresa a través de la URL de su sitio:

### www.misitioweb.com/catalaog/admin/(cambie "misitioweb" por el nombre su sitio)

Seleccione en el menú izquierdo Modules y haga clic en la categoría Payment.

| utministration   Online    | : Catalog   Support Sile                            |            |            |                                              |                                                                                                    | Loggod in asr admin (Log                                                                                                    |
|----------------------------|-----------------------------------------------------|------------|------------|----------------------------------------------|----------------------------------------------------------------------------------------------------|----------------------------------------------------------------------------------------------------|
| + Configuration            |                                                     |            |            |                                              |                                                                                                    |                                                                                                    |
| + Catalog                  | 7500                                                |            |            |                                              |                                                                                                    |                                                                                                    |
| - Modules                  |                                                     |            |            | Total Revo                                   | sura                                                                                                    | Total Custome                                                                                                    |
| leader Tags                | 5000                                                |            |            |                                              | 1.0                                                                                                    | 8                                                                                                    |
| Action Recorder<br>Payment | 2900                                                |            |            |                                              | 0.5                                                                                                    |                                                                                                    |
| Social B skmarks           |                                                     |            |            |                                              |                                                                                                    |                                                                                                    |
| Desinbaard                 | 000000                                              |            |            | -                                            | 0.0 0.0 0000000000000000000000000000000                                                                                                    |                                                                                                    |
| Boxes                      | PAGESC                                              | May 24     | Jun 1      | Jun 8                                        | May Z4                                                                                                    | Jun 1 Jun 8                                                                                                    |
| Customers                  | 2 Orders                                            | a option   | Date       | etaliye                                      | Galemera                                                                                                    |                                                                                                    |
|                            | mano gullen                                         | \$91.99    | 06/15/2012 | Processing                                   | mario gullen                                                                                                    | 96/192                                                                                                    |
| - Locations / Taxes        | mano gutten                                         | \$94.99    | 06/15/2012 | Processing                                   |                                                                                                    |                                                                                                    |
| Localization               | mano gullen                                         | \$304.99   | 06/15/2012 | Processing                                   |                                                                                                    |                                                                                                    |
| Reports                    | mano gutten                                         | \$94.99    | 06/15/2012 | Processing                                   |                                                                                                    |                                                                                                    |
|                            | mano gullen                                         | \$91.99    | 00/15/2012 | Pending                                      |                                                                                                    |                                                                                                    |
| 5600 C                     | mario guillen                                       | \$304.99   | 06/15/2012 | Processing                                   |                                                                                                    |                                                                                                    |
| - Tools                    |                                                     |            |            |                                              | 71+++                                                                                                    |                                                                                                    |
| - Tools                    | Last Administrat                                    | tor Logins |            |                                              |                                                                                                    |                                                                                                    |
| - Tools                    | admin                                               | tor Logins |            | 06/1                                         | 5/2012 I am able to write to the configuration hi                                                                                                    | e: /vat/www/recursos/oscommence2/catalog/includes                                                                                                    |
| - Teols                    | Last Arministra<br>admin<br>admin                   | tor Logins |            | 06/1<br>06/1                                 | 5/2012<br>Verifiquee.php. This is a potential second<br>second                                                                                                    | e: /vat/aww/recimus/osconmerce2/catalog/includes<br>y risk - please set the right user permissions on this file.                                                                |
| - Teols                    | v admin<br>✓ admin<br>✓ admin<br>✓ admin            | tor Logins |            | 06/1<br>08/1<br>06/1                         | 5/2012<br>5/2012<br>5/2012<br>5/2012<br>5/2012<br>5/2012<br>5/2012                                                                                                    | e: /vat/www/recursos/oscommente2/catalog/includes<br>y tisk - please set the right user permissions on this file.<br>/necessos/useommerce2/catalog/install. Please remove this  |
| - Tools                    | v admin<br>√ admin<br>√ admin<br>√ admin<br>√ admin | tor Logios |            | 06/1<br>06/1<br>06/1<br>06/1                 | 5/2012<br>5/2012<br>5/2012 | e: /var/www/recursos/oscommente2/catalog/includes<br>y tisk - please wit the right user permissions on this file.<br>/nscatsos/uscommerce2/catalog/install. Please remove this  |
| + Tools                    | ✓ admin<br>✓ admin<br>✓ admin<br>✓ admin<br>✓ admin | tor Loghs  |            | 06/1<br>06/1<br>06/1<br>06/1<br>06/1<br>06/1 | 5/2012<br>5/2012<br>5/2012 | e: /var/www/recursos/oscommente2/catalog/includes<br>y tisk - please well the right user permissions on this file.<br>/recursos/uscommerce2/catalog/install. Please remove this |

En esta pantalla se mostrará la lista de los módulos de pago instalados. Si Pagadito no está en la lista, seleccione la opción **InstallModule**, en la esquina superior derecha.

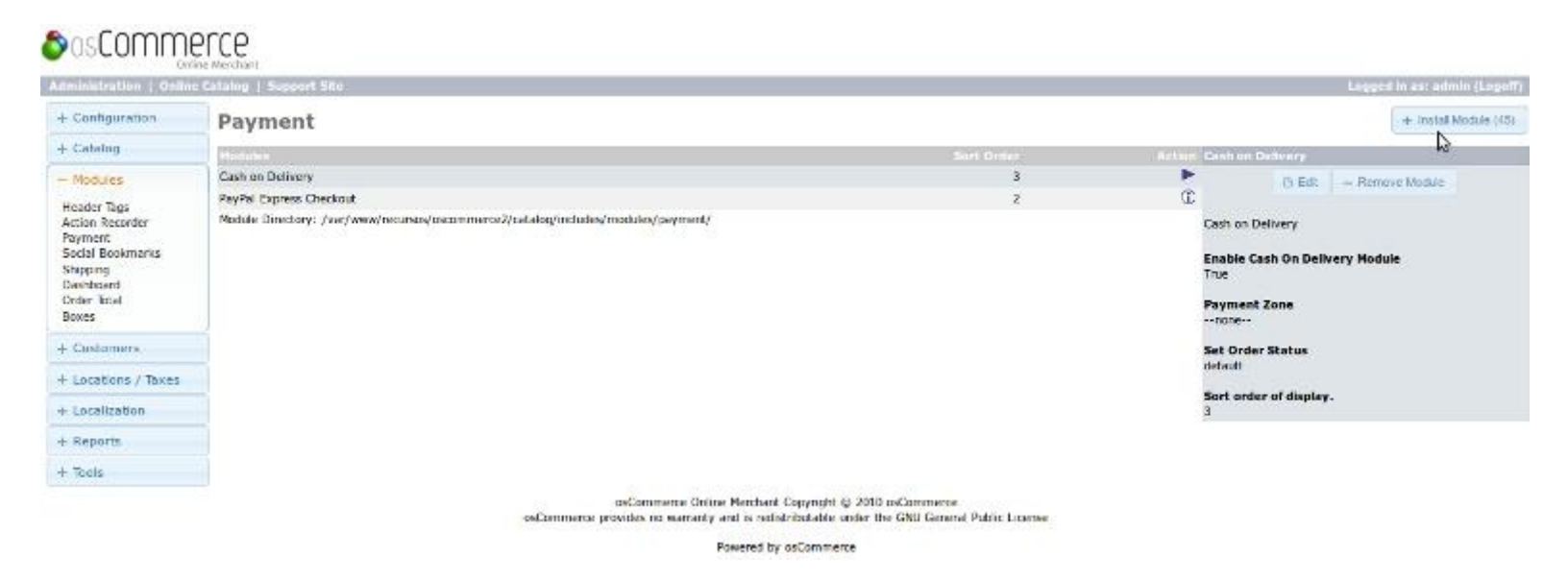

En esta pantalla se mostrará el listado de módulos disponibles para instalar. Seleccione **Pagadito** y haga clic en el botón **Install Module**.

| <ul> <li>Configuration</li> </ul>                                  | Payment                                                      | . 4                                                                                                    |
|--------------------------------------------------------------------|--------------------------------------------------------------|----------------------------------------------------------------------------------------------------|
| Catalog                                                            | Rodules                                                      | Sort Onter Action Pagadity                                                                                                    |
| Modulas                                                            | Authorize.net Credit Card AIM                                | the set of the set of the se |
| for other Torre                                                    | Authorize.net Credit Card SIM                                | 0                                                                                                    |
| otion Recorder<br>aymant<br>ocial Bookmarks<br>Nipping<br>ashboard | ОноноРау                                                     |                                                                                                    |
|                                                                    | Inpay - instant online bank transfers                        | ① ① API Version: 1.1.0                                                                                                    |
|                                                                    | (Payment (Credit Card)                                       | D                                                                                                    |
|                                                                    | (Payment (ELV)                                               | ① 🖓 Visit Pagadito Website                                                                                                    |
| rder Total                                                         | (Payment (Prepaid)                                           | Ø                                                                                                    |
| oxes                                                               | Moneybookers - Core Module                                   | Ð                                                                                                    |
| Customers                                                          | Moneybookers - Chedit Cards                                  | Ð                                                                                                    |
| - Locations / Toxes                                                | Moneybookers - Dank Transfer                                 | CD                                                                                                    |
| areas and y morea                                                  | Moneybookers - CartaSi (Italy)                               | D                                                                                                    |
| Localization                                                       | Moneybackers - Ladschrift (Germany)                          | Ð                                                                                                    |
| Reports                                                            | Moneybookers - Dankort (Denmark)                             | Œ                                                                                                    |
| Case Capital St                                                    | Moneybookers - Nordea Solo (Sweden)                          | Φ                                                                                                    |
| apply                                                              | Moneybookers - eNETS (Singepore)                             | Ð                                                                                                    |
|                                                                    | Moneybookers - Carte Bleue (France)                          | D.                                                                                                    |
|                                                                    | Moneybookers - Giropay (Germany)                             | Φ                                                                                                    |
|                                                                    | Moneybookers - (Deal (Retherlands)                           | Ð                                                                                                    |
|                                                                    | Moneybookers - Laser (Ireland)                               | Œ                                                                                                    |
|                                                                    | Moneybookers - Maestro (Austria, Spain, United Kingdom)      | Φ                                                                                                    |
|                                                                    | Moneybookers - Mastercard (Duro 6000/45) (Spain)             | D.                                                                                                    |
|                                                                    | Moneybookers - OnlineBank Transfer (Germany, United Kingdom) | Ø                                                                                                    |
|                                                                    | Moneybuskers - EPS (Austria)                                 | Φ                                                                                                    |
|                                                                    | Moneybookers - POLI (Australia)                              | Œ                                                                                                    |
|                                                                    | Moneybookers - Postepay (Italy)                              | Ð                                                                                                    |
|                                                                    | Moneyboukers - Proviewy (Poland)                             | Ð                                                                                                    |
|                                                                    | Noneybookers - Sofortüberweisung (Germany)                   | CD.                                                                                                    |
|                                                                    | Moneybookers - Solo (United Kingdom)                         | Ð                                                                                                    |
|                                                                    | Moneybookers - Nordea Solio (Finland)                        | (D)                                                                                                    |
|                                                                    | Moneybookers - Visa (Euro 6000) (Spain)                      | CD.                                                                                                    |
|                                                                    | Check/Money Order                                            | Ð                                                                                                    |
|                                                                    | NUCHEX                                                       | Ð                                                                                                    |
|                                                                    | Pagadito                                                     | • • • • • • • • • • • • • • • • • • •                                                                                                    |

# Configuración

Una vez instalado el Plugin Pagadito, necesita configurarlo. Siempre en la sección **Payment**, seleccione a **Pagadito** de la lista de módulos de pago instalados y haga clicen **Editar**.

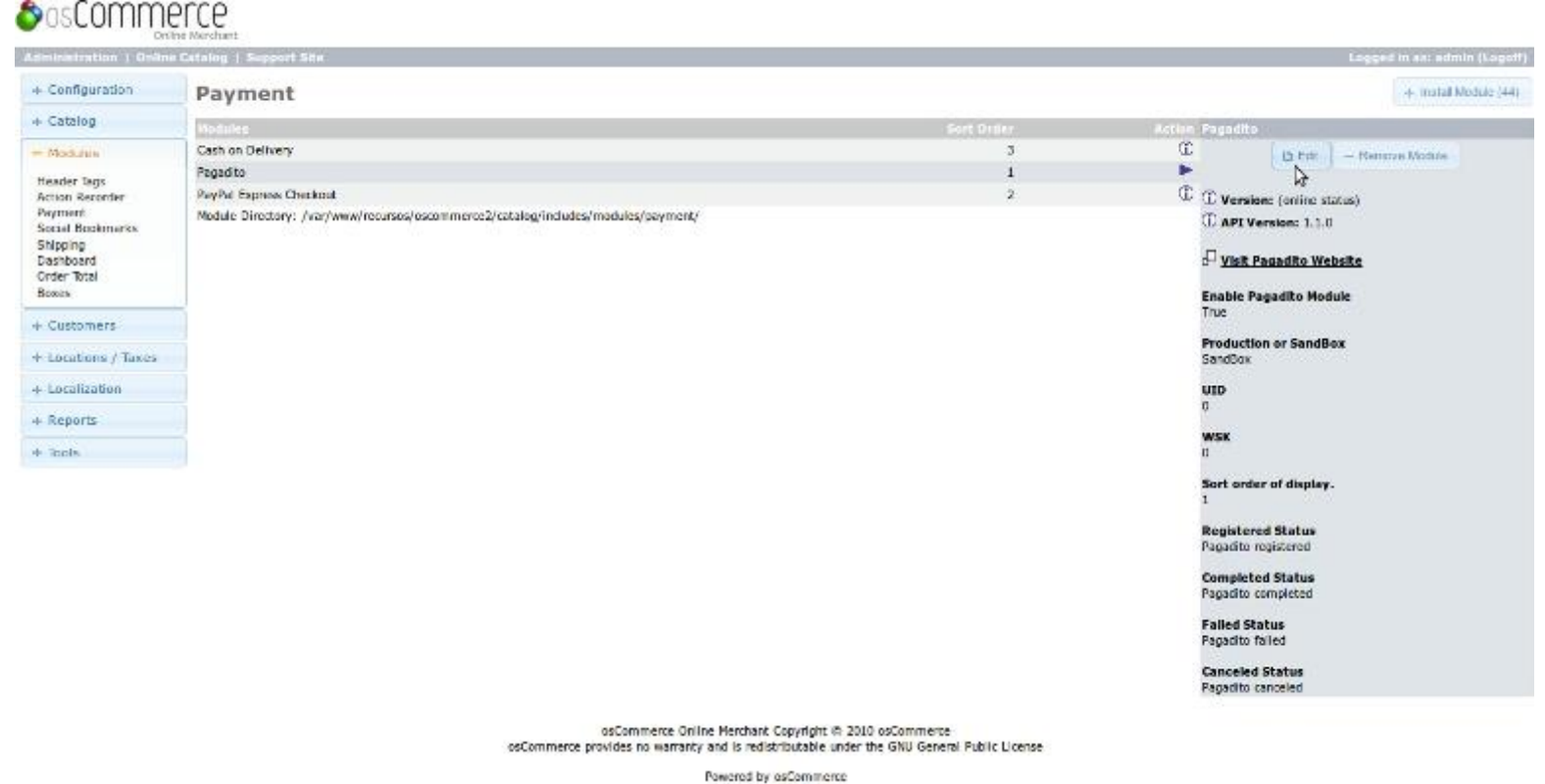

Por defecto, el plugin se instala ya activado y en modo SandBox, para la conexión con la plataforma de pruebas de Pagadito. Si lo desea, se puede cambiar a modo Producción.Los parámetros a configurar son:

- UID Es la clave que identifica al Pagadito Comercio en Pagadito.
- WSK Es la clave de acceso para conectarse con Pagadito.

**Sort order of display** Define la posición en el orden de presentación del método de pago Pagadito. Por defecto está en 1.

No recomendamos cambiar los parámetros **Registered Status, Completed Status, Failed Status y Canceled Status**, porque son estados que Pagadito maneja sobre las transacciones. A continuación de la imagen se explica cada uno de ellos.

| + Configuration                                                                                                    | Payment                                                                                                    |            | + Inscall Module (4                                   |
|----------------------------------------------------------------------------------------------------|----------------------------------------------------------------------------------------------------|------------|-------------------------------------------------------|
| + Catalog                                                                                                    | Modults                                                                                                    | Sort Order | Action Pagadito                                       |
| - Modulen                                                                                                    | Cash on Delivery                                                                                                    | 3          | Enable Pagadito Nodule                                |
| llander Terr                                                                                                    | Pagadito                                                                                                    | 1          | Enable the Pagadito Plugin                            |
| Action Recorder                                                                                                    | PayPel Express Overkout                                                                                                | 2          | 1 💿 Ine                                               |
| Iteader Tags<br>faction Recorder<br>Payment<br>Social Bookmarks<br>Shipping<br>Dashboard<br>Order Total<br>Room<br>- Customers<br>- Locations / Toola<br>- Reports<br>- Toole | Pagaba<br>PayNel Espress Checknut<br>Medde: Directory: //or/www/rocorsos/tocommerce2/totalog/includes/medulos/payment/ | 1<br>3     |                                                       |
|                                                                                                    |                                                                                                    |            | Canceled Status                                       |
|                                                                                                    |                                                                                                    |            | Set the status of orders canceled. Passacito canceled |
|                                                                                                    |                                                                                                    |            | Bave Concel                                           |
|                                                                                                    |                                                                                                    |            |                                                       |

**Registered Status** La transacción ha sido registrada por Pagadito y aún no ha sido pagada.

**Completed Status** La transacción ha sido pagada y finalizada.

Failed Status La transacción falló en Pagadito.

**Canceled Status** La transacción ha sido cancelada por error de osCommerce o por petición del usuario comprador.

NOTA: Recomendamos realizar pruebas en modo SandBox antes de activar el modo Producción. Para cada modo, el UID y el WSK deben ser cambiados respectivamente para cada plataforma. Para esto se necesita una cuenta de Pagadito Comercio en cada una.

### Credenciales y URL de Retorno.

Estos datos puede encontrarlos en su Cuenta Pagadito Comercio (Producción o Sandbox) al iniciar sesión bajo Configuraciones - >Credenciales de Conexión.

| Recarga de Saldo                                                      | Retiro de Saldo                                             | Envío de Fondos              | Admin. Tarjetas                                          |
|-----------------------------------------------------------------------|-------------------------------------------------------------|------------------------------|----------------------------------------------------------|
| Mi Pagadito                                                           |                                                             |                              |                                                          |
| Saldo Disponible                                                      | Fondos por Recibir                                          | Pagos por Efectuar           | Otras Transacciones con<br>Tarjetas de<br>Crédito/Débito |
| USD \$ 0.00                                                           | USD \$ 0.00                                                 | USD \$ 0.00                  |                                                          |
| Ver detalle                                                           | Ver detalle                                                 | Ver detalle                  | Ver detalle                                              |
| Información Pagadito Co                                               | mercio                                                      | Bandeja de Mensaje           | s                                                        |
| Asegúrese de mantener siempre a<br>esto nos permitirá contactarnos co | actualizada su información personal,<br>on mayor facilidad. |                              | Contactar a Equipo Pagadito                              |
| Nombre Comercial:<br>Actividad Principal:                             | a Tan                                                       | Configuraciones              |                                                          |
| País:<br>Departamento/provincia:<br>Ciudad:                           | -                                                           | Credenciales de Conexión "I, |                                                          |

Configure la URL de Retorno de la siguiente manera:

Cambie únicamente "www.mitienda.com" por la URL de su tienda y deje intacto el resto.

Ejemplo:

• http://www.mitienda.com/catalog/checkout\_process.php?token={value}

Puede copiar y pegar las credenciales UID y WSK en las configuraciones de Pagadito, pero asegúrese que al copiarlos no lleve espacios.

| URL de Retorno                                                                                                    |
|----------------------------------------------------------------------------------------------------|
| Ingrese aquí la dirección URL adonde desea que Pagadito envíe a su cliente una vez halla realizado el pago en nuestra<br>plataforma.                                                                    |
| URL http://www.mitienda com/index.php/pagadito/mpgc/return?p={value}                                                                                                    |
| Formatos validos:                                                                                                    |
| http://www.misitio.com/pagina.php?parametro1={value}<br>http://www.misitio.com/pagina.php/parametro1/{value}<br>En este caso el token es el parámetro >> {value} <<<br>(Nota: Se deben usar las llaves) |
| Cambiar URL                                                                                                    |
|                                                                                                    |
| Estas son las credenciales con las cuales su plataforma deberá autenticarse con Pagadito para solicilitar el cobro a un cliente.                                                                        |
| Evite cambiar estos valores a menos que que esté seguro de desear hacerlo, ya que su accion es inmediata y no puede ser restaurada a un estado anterior.                                                |
| UID<br>WSK<br>Cambiar Credenciales                                                                                                    |

developers@pagadito.com